完成安裝後,開啟 SP Trader App
於登入畫面輸入以下資料,然後按「同意及登入」 網域: 210.176.92.172 (期貨) / 210.176.92.187 (股票期權) 使用者: (您的 12 位帳戶號碼)
密碼: (您的密碼)

| 上午10:10                            | ଷ         |                      | att a          | 28     |  |  |  |
|------------------------------------|-----------|----------------------|----------------|--------|--|--|--|
|                                    |           |                      |                | ≡      |  |  |  |
|                                    |           |                      |                |        |  |  |  |
| 網域                                 | 210.176.9 | 2.172                |                |        |  |  |  |
| 帳户號碼/<br>使用者                       | 您的12位朝    | 長戶號碼                 |                | 🗸 保存   |  |  |  |
| 登入密碼                               | 您的密碼      |                      |                | 連接埠 80 |  |  |  |
|                                    |           | 同意及登入                |                |        |  |  |  |
| 點擊「同意及登入」按鈕,即代表閣下同意此 <u>《免責聲明》</u> |           |                      |                |        |  |  |  |
|                                    |           | <u>一鍵試用</u>          |                |        |  |  |  |
| E                                  | nglish    | 繁體中文                 | 简体中            | 文      |  |  |  |
| 10:09:37 請登                        | <b>登入</b> |                      |                |        |  |  |  |
|                                    |           |                      |                |        |  |  |  |
|                                    |           |                      |                |        |  |  |  |
|                                    |           |                      |                |        |  |  |  |
|                                    |           |                      |                |        |  |  |  |
|                                    |           |                      |                |        |  |  |  |
|                                    |           |                      |                |        |  |  |  |
|                                    |           |                      |                |        |  |  |  |
|                                    | Powere    | d by Sharp Point Ltd |                |        |  |  |  |
| <b>%</b>                           | www.sh    | arppoint.com.hk [Ve  | ersion: 11.8.2 | 3]     |  |  |  |
|                                    |           | $\bigcirc$           | •              |        |  |  |  |

- 3. 輸入資料正確後便能成功登入 SP 交易系統
- 4. 成功登入畫面

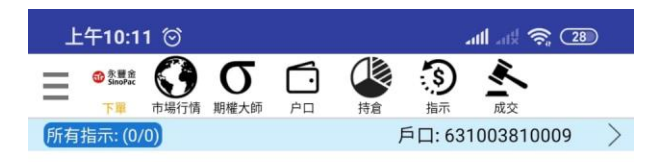

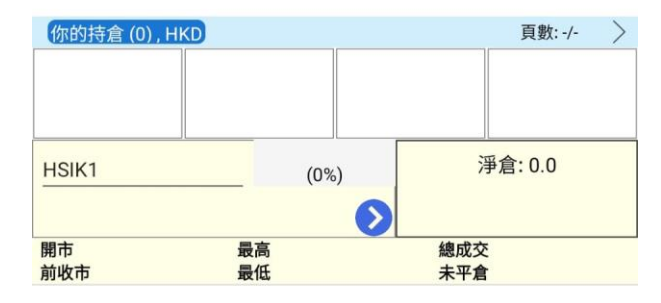

| 一般 | -  | 保持設置       | 一無效 | T+1 |
|----|----|------------|-----|-----|
|    | 價格 | +          | 即日  | -   |
|    | 數量 | +          |     |     |
| 買入 |    |            |     | 沽出  |
|    |    | $\bigcirc$ |     |     |